#### ◆二経路認証とは

都度指定方式の振込・振替取引を実施する際に、パソコン(第一経路)で取引データを作成し、 スマートフォン(第二経路)で承認を行うことで取引を成立させる認証方式です。 仮にパソコンがウィルスに感染して取引内容が改ざんされた場合でも、別ルート(スマートフォン)で取引内容確認、承認を行うため、不正取引に気付くことができます。

### ◆ご確認事項

- ・二経路認証をご利用の場合は、スマートフォンによるワンタイムパスワードのご利用が必須 となります。(携帯電話不可)
- ・「承認機能なし」は選択できません。

## ◆二経路認証パターン可否

・二経路認証(シングル承認\*1)

| 振込方式   | 取引作成 | 一次承認 | 可否 |
|--------|------|------|----|
| 都度指定   |      | وت ا | 0  |
| 都度指定   |      |      | ×  |
| 事前登録方式 |      |      | 0  |

|         | スマートフォン       |
|---------|---------------|
|         | パソコン          |
| ×1 [>/> | ノグル承認」・1名のユーサ |

- ※1 「シングル承認」:1名のユーザによる承認を 必要とする取引です。
- ※2 「ダブル承認」:2名のユーザによる承認を 必要とする取引です。

承認順序もご指定いただけます。

| ・二経路認証 | (5 | <sup>ズ</sup> ブル承認 | 順序あ | り・ | ダブル承認 | 順序なし※2) |
|--------|----|-------------------|-----|----|-------|---------|
|        |    |                   |     |    |       |         |

| 振込方式   | 取引作成 | 一次承認 | 最終承認 | 可否 |
|--------|------|------|------|----|
| 都度指定   |      |      |      | 0  |
| 都度指定   |      |      |      | 0  |
| 都度指定   |      |      |      | 0  |
| 都度指定   |      |      |      | ×  |
| 事前登録方式 |      |      |      | 0  |

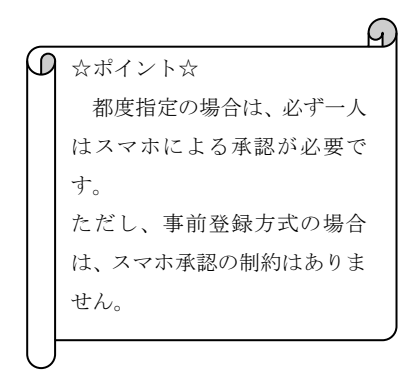

# ◆二経路認証の事前準備

#### 1. 新規申込手続の確認

二経路認証のご利用前に、ちば興銀コスモスWEBサービスの二経路認証新規申込手続きを書 面にてお申し込みしていただきます。(ワンタイムパスワード利用必須) 手続きが終了いたしましたら、登録の電子メールアドレス宛に「契約内容変更のご案内」の通知 と、お届け住所に「手続き完了のご案内」を郵送にてお知らせいたします。

2. ログイン(パソコン)

二経路認証をご利用いただくために、マスターユーザ(または管理者ユーザ)がちば興銀コス モスWEBにログインし、事前準備として以下の各種設定を行っていただく必要があります。

#### 【ご注意ください】

 ◇権限変更操作は「マスターユーザ」・「管理者ユーザ」のみ可能です。「一般ユーザ」は操作で きませんので、「マスターユーザ」もしくは「管理者ユーザ」に依頼してください。
 ◇権限変更を行うには「確認用パスワード(半角英数字 6~12 文字)」が必要となります。

3. 企業情報の変更(管理→企業管理)

| 命 ホーム     目 明細照会     ※ 資金移動     ※ 承認     企 管理     1                                                                                     | <ul><li>(1)ログイン後、トップページの「管理」タ<br/>ブをクリックします。</li></ul> |
|----------------------------------------------------------------------------------------------------|--------------------------------------------------------|
| トップページ                                                                                                    |                                                        |
| <ul> <li>ご利用数</li> <li>ご利用数</li> <li>ご利用数</li> <li>2015年01月1</li> <li>2015年01月0</li> <li>2015年01月0</li> </ul>                           |                                                        |
| <ul> <li>重要なお知らせ(平成27年1月5日更新)</li> <li>携帯電話またはブリーダイヤルがつながらない場合は、以下の電話番号で、お問い合わせください。</li> <li>043-244-7682(通話評判はあ客さま負担となります)</li> </ul> |                                                        |
|                                                                                                    | (2)「管理」タブをクリックすると業務選択画                                 |
| 業務選択                                                                                                    | 面が表示されますので、企業管理をクリックし                                  |
|                                                                                                    | ます。                                                    |
| :: 企業管理         企業情報の照会などを行うことができます。                                                                                                    |                                                        |
| *** 利用者管理         利用者情報の照会などを行うことができます。                                                                                                 |                                                        |
| ** 操作履歴照会 ご自身または他の利用者が行った操作の履歴照会を行                                                                                                    |                                                        |
|                                                                                                    |                                                        |
|                                                                                                    | (3)作業内容選択画面が表示されますので、                                  |
| 企業管理 》作業内容選択                                                                                                    | 企業情報の変更をクリックします。                                       |
| <ul> <li>企業情報</li> </ul>                                                                                                    |                                                        |
| ** 企業情報の変更 企業情報の照会、変更が可能です。                                                                                                    |                                                        |
|                                                                                                    |                                                        |

|                                                         |                                                                                                    | (4)企業情報変更画面が表示されますので、                                                                                      |
|---------------------------------------------------------|----------------------------------------------------------------------------------------------------|----------------------------------------------------------------------------------------------------|
| 企業管理                                                    |                                                                                                    | 承認方法を選択し、変更をクリックします。                                                                                       |
| ▶ 企業情報•                                                 | <u>鬼度籬を変更</u> » 変更内容を確認 » 変更完了                                                                                                    | <br>  (例:シングル承認)                                                                                           |
| <ul> <li>承認機能</li> </ul>                                |                                                                                                    |                                                                                                    |
| 振込振替                                                    |                                                                                                    |                                                                                                    |
| 総合振込                                                    | ● シノフル#ac C タフル#cc/用字ない C タフル#cc/用字がワ                                                                                                    |                                                                                                    |
| I フルイット※<br>地方税納付※                                      | 900,000,000,000                                                                                                    | □座確認機能:□利用しない(※承認機能を利用する場合のみ有効)                                                                            |
| ● 戻 る                                                   | : 更 )                                                                                                    | ● シングル承認 ○ ダブル承認(順序なし) ○ ダブル承認(順序あり)                                                                       |
|                                                         |                                                                                                    |                                                                                                    |
|                                                         |                                                                                                    |                                                                                                    |
| (                                                       |                                                                                                    | で、変更内容を確認し、 <u>確認用パスワード</u> を入                                                                             |
| 企業管理                                                    | 》企業情報変更確認                                                                                                    | カ後、実行をクリックします。                                                                                             |
| ▶ 企業情報・随                                                | 現度額を変更 » 変更内容を確認 » 変更完了                                                                                                    |                                                                                                    |
| 地方税納付                                                   |                                                                                                    | 確認用パスワードとは・・・ 様々なご登録事項を変更す                                                                                 |
|                                                         |                                                                                                    | る際にご入力いただくパスワードです。お客さまが行っ                                                                                  |
| <ul> <li>認証項目</li> <li>20日について、</li> </ul>              |                                                                                                    | たお取引であることを確認するためのパスワードですか                                                                                  |
| 確認用ハスワート                                                | *                                                                                                    | ら、第三者に盗用等されないよう大切に管理してくださ                                                                                  |
|                                                         | ■ 行 ▶                                                                                                    | い。(半角英数字6~12文字)                                                                                            |
|                                                         |                                                                                                    |                                                                                                    |
|                                                         |                                                                                                    | (6)企業情報変更結果画面が表示されますの                                                                                      |
| <b>畿</b> ちば興銀 🖆                                         | ロガインち てマスターユーサ 「C/J701<br>メーマロス 別 三 天 2015年01月09日 17時65分44分                                                                                                    | (で) 金米市税 の に に に な か こ れ の う の う の う か こ か こ れ の う の う の う か こ か こ れ の う の う の う の う の う の う の う の う の う の |
| 1 1-4 📄 Mile Ki                                         | 会 (?)* 資金移動 (○) 岸話 <mark>▲ 10 10 17 - </mark> 「白 17 - ビス対称                                                                                                    | ※亦再された内容は、また字でまそうれていま                                                                                      |
| 全業管理 > 全業                                               | <b>価観史更結果</b> BKD1084                                                                                                    | ※友史でれた内谷は、*太子で衣小されていま                                                                                      |
| ・ 全衆情報・夙居稼を変更                                           | * 東東州等全藏家 * 東東電子 5 5 5 5 5 5 5 5 5 5 5 5 5 5 5 5 5 5 5                                                                                                    | 9 0                                                                                                    |
| 以下の内容で企業情報を変更しま<br>変更する内容は×太平で変示さ                       | μι.<br>hτευ φτ.                                                                                                    |                                                                                                    |
| <ul> <li>2 東浦和</li> <li>企業名(カナ)</li> <li>企業名</li> </ul> | */12/24/24/24/24/26/25/5.                                                                                                    |                                                                                                    |
| 백호감가                                                    | 0452447652<br>28765<br>28765                                                                                                    |                                                                                                    |
|                                                         | ○25年日前第21世前<br>単位、全部時間の1日前<br>単位、全部時間の1日前<br>単位、全部時間の1日前<br>単位、全部時間の1日前<br>電気量量                                                                                                    |                                                                                                    |
| 有用可給免费                                                  | 保護学習体表現し<br>(本語)<br>C+MET(ANRE)<br>C-MET(CONSUL)                                                                                                    |                                                                                                    |
|                                                         | 10月17日1日<br>1月27日<br>1月27日<br>1月27日<br>1月27日<br>1月21日<br>1月21日<br>1月121日<br>1月121日<br>1月11111111111111111 |                                                                                                    |
| · 2885                                                  |                                                                                                    |                                                                                                    |
| 机动机动<br>外合机动                                            | 201月1日2月<br>日後-高麗(新命): 1月19日<br>ジングの1月2日                                                                                                    |                                                                                                    |
| 徐与·简与叙述<br>口座根垫                                         | シッカル末編     シッカル末編     シッカル末編                                                                                                    |                                                                                                    |
| C-NET(操弹型)                                              | 00 01/348                                                                                                    |                                                                                                    |
| トータルネット<br>地方が清け                                        | シングル表記<br>シングル表記<br>シングル表記                                                                                                    |                                                                                                    |
| 😸 BILIR VI                                              |                                                                                                    |                                                                                                    |
| 口陸一日当たりの現実練                                             | 1000-05と9000001                                                                                                    |                                                                                                    |
| <b>支击名</b><br>水店営 <b>用</b> 4(110)                       | 時日         印度田寺         復送園谷(白谷)         第金・各価目金の大込み(ペイジン)           学道         110220         50,000,000         50,000,000                                                                                                    |                                                                                                    |
| 企業一日当たりの現実課                                             |                                                                                                    |                                                                                                    |
| 电荷<br>努合相远                                              | 金集-ロBた3第次第(円)<br>990,930,953,953,953,953,953,953,953,953,953,953                                                                                                    | 次け 承認権限を設定する差の                                                                                             |
| 修与舰込<br>简与舰込                                            | 800,000,000,000<br>800,000,000,000                                                                                                    |                                                                                                    |
| 口座板袋<br>C-NET(振泳型)                                      | 900,000,000,000<br>900,000,000,000                                                                                                    | 利用有情報設正画面です。                                                                                               |
| CーNET(CCS扱い)<br>トータルネット                                 | 000,000,000<br>000,000,000                                                                                                    |                                                                                                    |
| 地方恐怖者                                                   | 90,000,000,000                                                                                                    |                                                                                                    |
| <ul> <li>HypK-9A</li> </ul>                             | 全美贸易大工3                                                                                                    |                                                                                                    |
|                                                         |                                                                                                    |                                                                                                    |
|                                                         |                                                                                                    |                                                                                                    |

#### 4. 利用者情報の変更(管理→利用者管理)

|                                                                                                    | (1)企業情報の変更後 トップページの「管                |
|----------------------------------------------------------------------------------------------------|--------------------------------------|
| ↑ ホーム     目 明細照会     ※ 資金移動     ※ 尿認     ④ 管理     ● サービス連携                                          | 理」タブをクリックします。                        |
| トップページ                                                                                              |                                      |
|                                                                                                    |                                      |
| ● 21/F10<br>2015年01月1<br>2015年01月0<br>2015年01月0                                                     |                                      |
| ● 重要なお知らせ(平成27年1月5日更新)                                                                              |                                      |
| ●携帯電話またはフリーダイヤルがつながらない場合は、以下の電話番号で、お問い合わせください。<br>043-244-7682(通話料はお客さま負担となります)                     |                                      |
|                                                                                                    |                                      |
|                                                                                                    | (2) 管理」ボタンをクリックすると業務選択               |
| 業務選択                                                                                                | 画面が表示されますので、利用者管理をクリッ                |
|                                                                                                    | クレます。                                |
| 企業管理     企業情報の照会などを行うことができます。                                                                       |                                      |
| ** 利用者管理 利用者情報の照会などを行うことができます。                                                                      |                                      |
| ** 操作履歴照会 ご自身または他の利用者が行った操作の履歴照会を行                                                                  |                                      |
|                                                                                                    |                                      |
|                                                                                                    | (2)作業内容選択画面が主ニキャキナので                 |
|                                                                                                    | (3) 1F未内谷迭が回面が衣示されますので、<br>          |
| 利用者管理 》作業内容選択                                                                                       | 利用者情報の管理をクリックします。                    |
|                                                                                                    |                                      |
| ● 自身の情報の変更・照会                                                                                       |                                      |
|                                                                                                    |                                      |
| ロヴィンパスワード変更                                                                                         |                                      |
|                                                                                                    |                                      |
| <ul> <li>利用者情報の管理</li> </ul>                                                                        |                                      |
| 11日者情報の管理 利用者情報の新規登録 登録なれている利用                                                                      |                                      |
|                                                                                                    |                                      |
|                                                                                                    |                                      |
|                                                                                                    | <br>(4)変更を行う「利用者」を選択し、変更をク           |
| 利用者管理 》利用者一覧                                                                                        |                                      |
|                                                                                                    |                                      |
|                                                                                                    | ※利用者登録が無い場合は、 <mark>新規登録</mark> から作成 |
| ペルカ海市時代のU前7段宣詠を21丁ン場合は、「新茂室誌1万少ン24世」(ください。<br>新規登録 ▶                                                | します。                                 |
|                                                                                                    |                                      |
| 変更・削除<br>利用者情報の削除者行う場合は、対象の利用者を選択の上、「削除」ボタンを押してください。<br>利用者情報の削除者行う場合は、対象の利用者を選択の上、「削除」ボタンを押してください。 |                                      |
| 利用者情報の照会を行う場合は、対象の利用者を選択の上、「照会」ボタンを押してください。                                                         |                                      |
| 全17件                                                                                                |                                      |
| 選択         ログインID         利用者名         利用者D                                                         |                                      |
|                                                                                                    |                                      |
|                                                                                                    |                                      |
|                                                                                                    |                                      |
| (戻る) 削除 ▶ 変更 ▶ 照会 ▶                                                                                 |                                      |
|                                                                                                    |                                      |

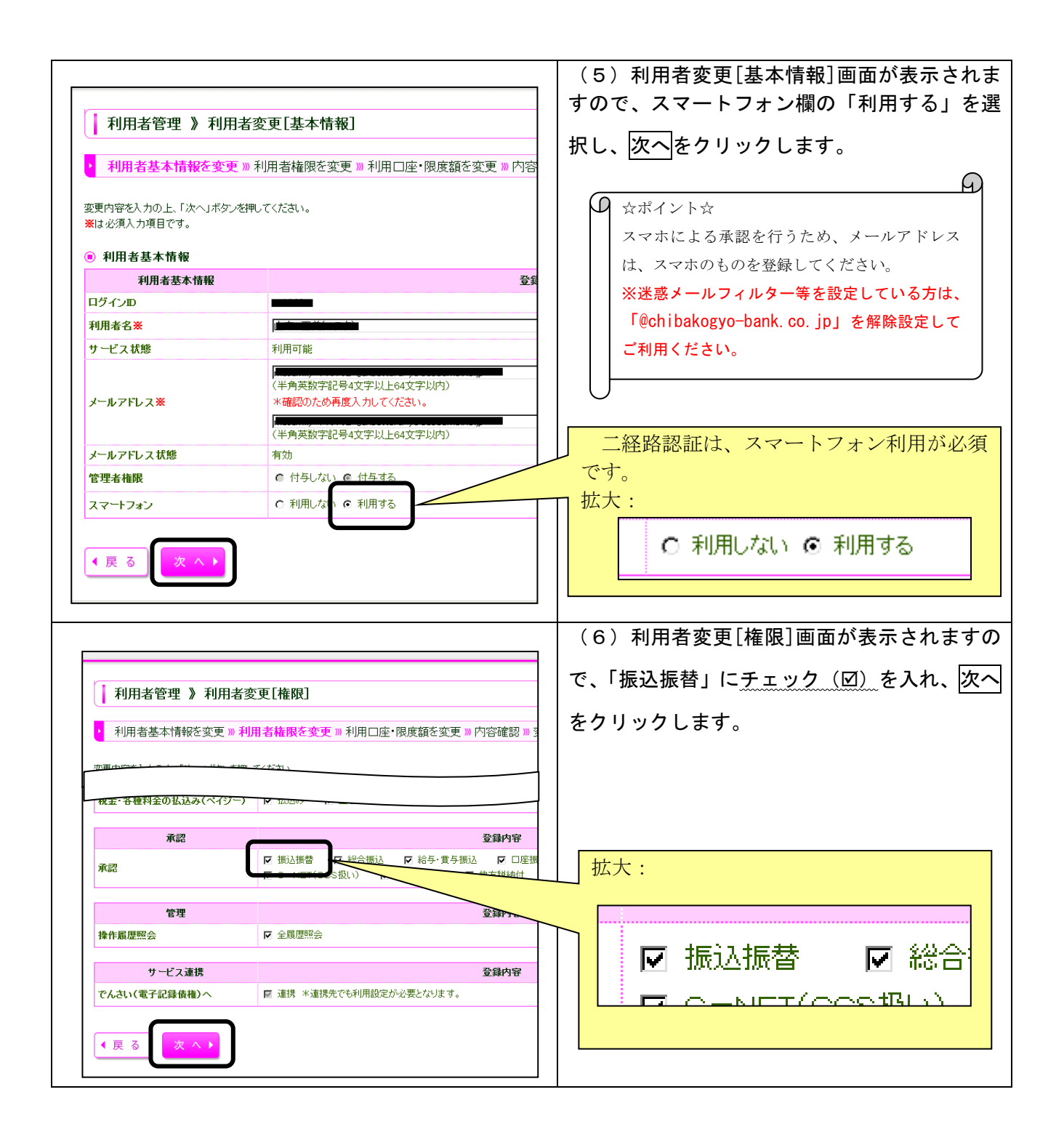

|                                                                                                    | (/)利用者変更[山座] 画面が表示されますの    |
|----------------------------------------------------------------------------------------------------|----------------------------|
|                                                                                                    | で、振込振替の利用者一回当たり限度額(円)      |
| ▲ 利用者管理 》利用者変更[□座]                                                                                                    |                            |
| 利用者基本情報を変更 »利用者権限を変更 »利用口座・限度額を変更 » 内容確認 » 変更完了                                                                                                    | 欄に必要並領を八方し、逐更をクラックします。     |
|                                                                                                    |                            |
| 変更均等を入力の上、「変更」ホタンを伴いていたさい。<br>※は必須入力項目です。                                                                                                    |                            |
| ● 利用可能□座                                                                                                    |                            |
| 並                                                                                                    |                            |
| 選択 支店名 科目 □座番号                                                                                                    |                            |
| ■ 本店営業部(110) 普通 本店の 本店の                                                                                                    |                            |
|                                                                                                    |                            |
| <ul> <li>限度額</li> </ul>                                                                                                    |                            |
| 業務 設定可能限度額(円                                                                                                    | 壮大・(入力仮))                  |
| 第4回版書 2000 000 000 000 000 000 000 000 000 0                                                                                                    |                            |
|                                                                                                    |                            |
| 1枚金-各種料金の払込み(ペイジー)                                                                                                    | <b>利田本</b>                 |
| *                                                                                                    | 利用语                        |
|                                                                                                    | 000 50 000 000             |
| 《 戻 る 変 史 ▶                                                                                                    | 000 000,000                |
|                                                                                                    |                            |
|                                                                                                    | (8)利用者登録確認画面が表示されますので、     |
|                                                                                                    | │ 変更内容を確認し、確認用パスワードを入力後、   |
| 利用者管理 》利用者登録確認                                                                                                    |                            |
|                                                                                                    | 実行をクリックします。                |
| 利用者基本情報を変更 »利用者権限を変更 »利用口座・限度額を変更 »内容確認                                                                                                    |                            |
|                                                                                                    |                            |
|                                                                                                    |                            |
| - C. 7 C. 4711<br>税全・名類約全のお込み(ペイパー)                                                                                                    | 催認用バスワードとは・・・ 様々なご登録事項を変更す |
|                                                                                                    | る際にご入力いただくパスワードです。お客さまが行っ  |
| ● 認証項目                                                                                                    | たお取引であることを確認するためのパスワードですか  |
| 確認用バスワード※ ●●●●●●● シンフトウェアキーボードを聞く                                                                                                    | ら、第三者に盗用等されないよう大切に管理してくださ  |
|                                                                                                    | 1) (半角蓝数字6~12文字)           |
|                                                                                                    |                            |
|                                                                                                    |                            |
|                                                                                                    |                            |
|                                                                                                    | (9) 利用者登録結果画面が表示されますので、    |
|                                                                                                    | 結果内容をご確認ください。              |
|                                                                                                    | ※変更された内容は、*太字で表示されていま      |
| 利用者重定 】 利用者重加時度                                                                                                    | a                          |
| は1701万年の第四年1944年2月4日、111日<br>- 中山大学家町町1711日 (1944月1日) - 日本にお客様の一人にお客様のになるため、<br>- 前年に入りませんが見たまたができた。                                                                                                    | <b>7</b> 0                 |
| ₹ 178786.574<br>1788863764<br>2.5017                                                                                                    |                            |
| 07-539 जाता<br>मुम्बक्र क द्वीप्रफल<br>स. म. म. म.                                                                                                    |                            |
|                                                                                                    |                            |
|                                                                                                    |                            |
| <5.650·10年426年3180~ (CEB) - (CEB) - ( |                            |
| > तमतर्फ-स<br>तमारठ ±व55 थ5 घड्रक घड्रक<br>प्रथर                                                                                                    |                            |
| 0 402944/11110 494 1111220 4024008                                                                                                    |                            |
| Kite      Kite            |                            |
| verwa         1133133331           #24RA         113323331           #4RA         11333331                                                                                                    |                            |
| c=#tries3fc3         11111111111           c=#tries3fc3         11111111111                                                                                                    |                            |
| — Хол Зи 5         3333313333           Вадевир         1333313333           Фр. Кара дебудиц К-410         инн                                                                                                    |                            |
|                                                                                                    |                            |
|                                                                                                    |                            |
| ·                                                                                                    |                            |

これで二経路認証ご利用前の事前準備が完了いたしました。

# ◆二経路認証の操作

1. はじめに

振込振替データを作成するまでの手順は、二経路認証ご利用有無に関わらず同じですが、確定時には必ず承認者を指定し、確定した後にスマートフォンにて承認操作を行っていただきます。 ただし、事前登録方式の場合は、スマートフォンによる承認の制約はありません。 以下、シングル承認の場合を例にご説明いたします。

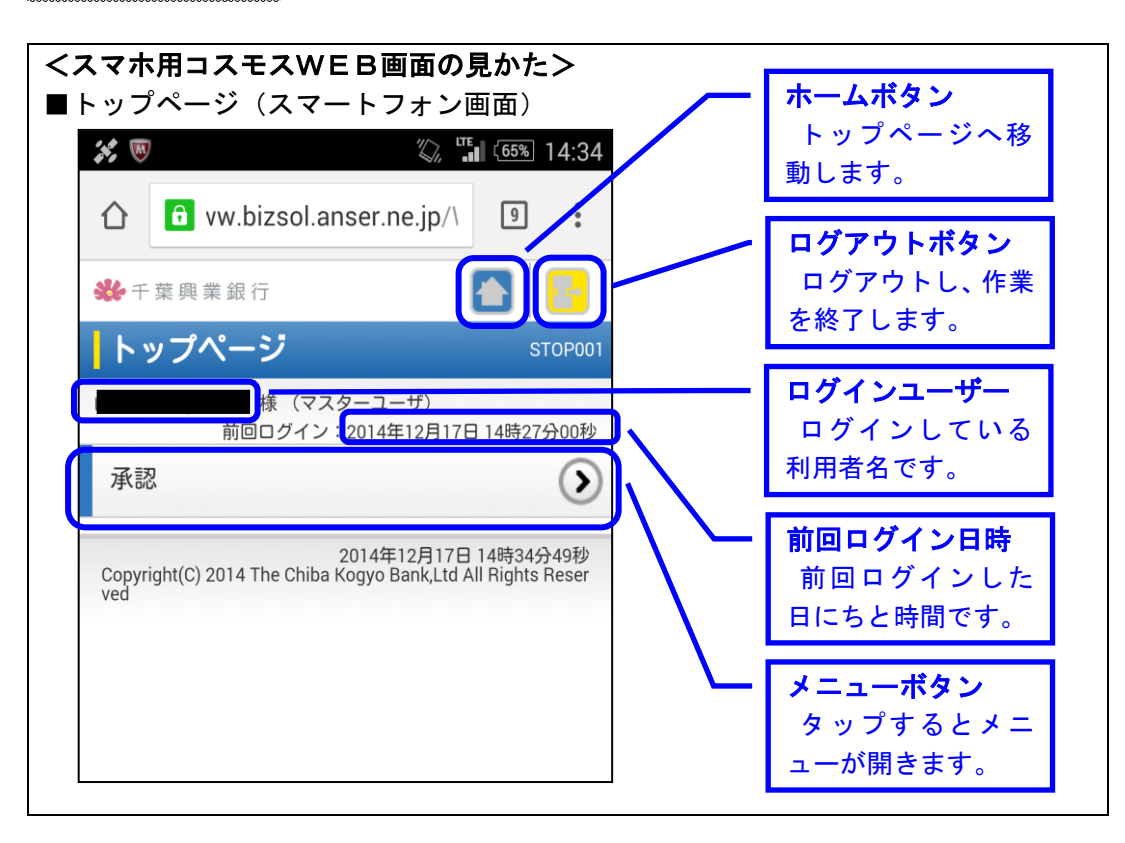

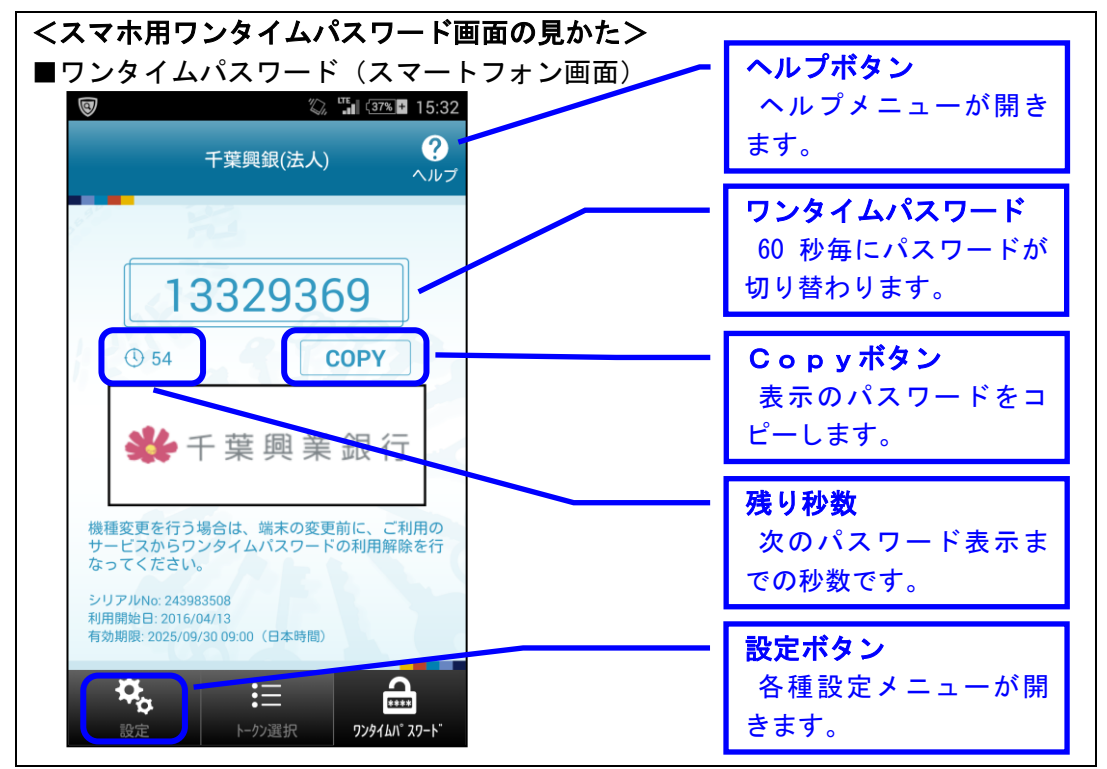

| 1 ホーム 目 明細照会 🕑 資金移動 🕗 承認 21 管理 白白 サービス連携                      | (1)ログイン後、トップページの「資金移動」<br>  タブをクリックします。 |
|---------------------------------------------------------------|-----------------------------------------|
| トップページ                                                        |                                         |
|                                                               | ↓ (0) [ 恣全投動」 ゟゴたゟ 凵 ぃゟオると 業 致 選        |
| 業務選択                                                          | (2) 員並移動」 ダブをグリックすると未務選                 |
|                                                               | │ 択画面が表示されますので、 <mark>振込振替</mark> をクリッ  |
|                                                               | クします。                                   |
|                                                               |                                         |
|                                                               |                                         |
| Y                                                             | (3)作業内容選択画面が表示されますので、                   |
| 振込振替 》 作業内容選択                                                 | <u>「「「」」」」」」」」」」」」」」」」」」」」」」」」」</u>     |
|                                                               | 振込ナーダの新規1F成をクリックします。                    |
| ●取引の開始                                                        |                                         |
|                                                               |                                         |
| 振込振替の取引(承認依頼あり)を開い     振込振替の取引(承認依頼あり)を開い                     |                                         |
|                                                               | (1) 古り口座溜口両方がまニャッキナので                   |
| ↓ 振込振替 》支払口座選択                                                |                                         |
|                                                               | 支払口座を選択し、次へをクリックします。                    |
| 支払口座を選択 » 振込先口座指定方法を選択 » 振込先口座を選択 » 支払金                       |                                         |
|                                                               |                                         |
| 支払口座を選択の上、「次へ」ホタンを押してくたさい。                                    |                                         |
| • 支払口座一覧                                                      |                                         |
|                                                               |                                         |
|                                                               |                                         |
| 選択 支店名 科目                                                     |                                         |
| ▲店営業部(110) 普通                                                 |                                         |
| ∢戻る 次へ▶                                                       |                                         |
|                                                               |                                         |
| 振入振奏 》 振入先口应兆宝支注释和                                            | (5) 振込先口座指定方法選択画面が表示され                  |
|                                                               | ますので、振込先口座の指定方法を選択(クリ                   |
| ▼ 支払口度を選択 ◎ <b>振込先口 座指定方法を選択 ◎ 振</b> 込先口度を選択 ◎ 支払金額を入力 ◎ 内容確認 | <b> ック)します。</b>                         |
| 横込先口座の落定方法を選択してください。                                          |                                         |
| ④ 登録振込先□座から選択する                                               | С<br>Л                                  |
|                                                               | ● ☆ポイント☆                                |
| ## 利用者登録口座一覧から選択                                              | ● ● ● ● ● ● ● ● ● ● ● ● ● ● ● ● ● ● ●   |
|                                                               | マキレトス 一 奴政初記は / 辛し かい ナナ                |
| 🍙 過去の取引から振込先口座を選択する                                           | イルによる一座的秘証は仕息となります。                     |
|                                                               | また、ご利用には、3桁の登録番号が必要となり                  |
| *** 最近10回の取引から選択 長近10回の取引課題から振込先を選択できます。                      | ますので、お手元に銀行に申請済みの「ちば興銀                  |
|                                                               | コスモスWEBサービス事前登録方式利用申込                   |
| ◎ 新規に振込先口座を指定する                                               | 書(兼振込指定口座届出書)」の写しを準備の上、                 |
|                                                               | 操作をお願い致します。                             |
| :: 新規に撤込先口座を入力 希規に構込先を指定できます。                                 |                                         |
| ## 受取人番号を指定 受取人番号を入力して、新規に領込先を指定できます。                         | $  \cup$                                |
|                                                               |                                         |
|                                                               |                                         |

### 2. 振込振替データ作成(例:シングル承認)

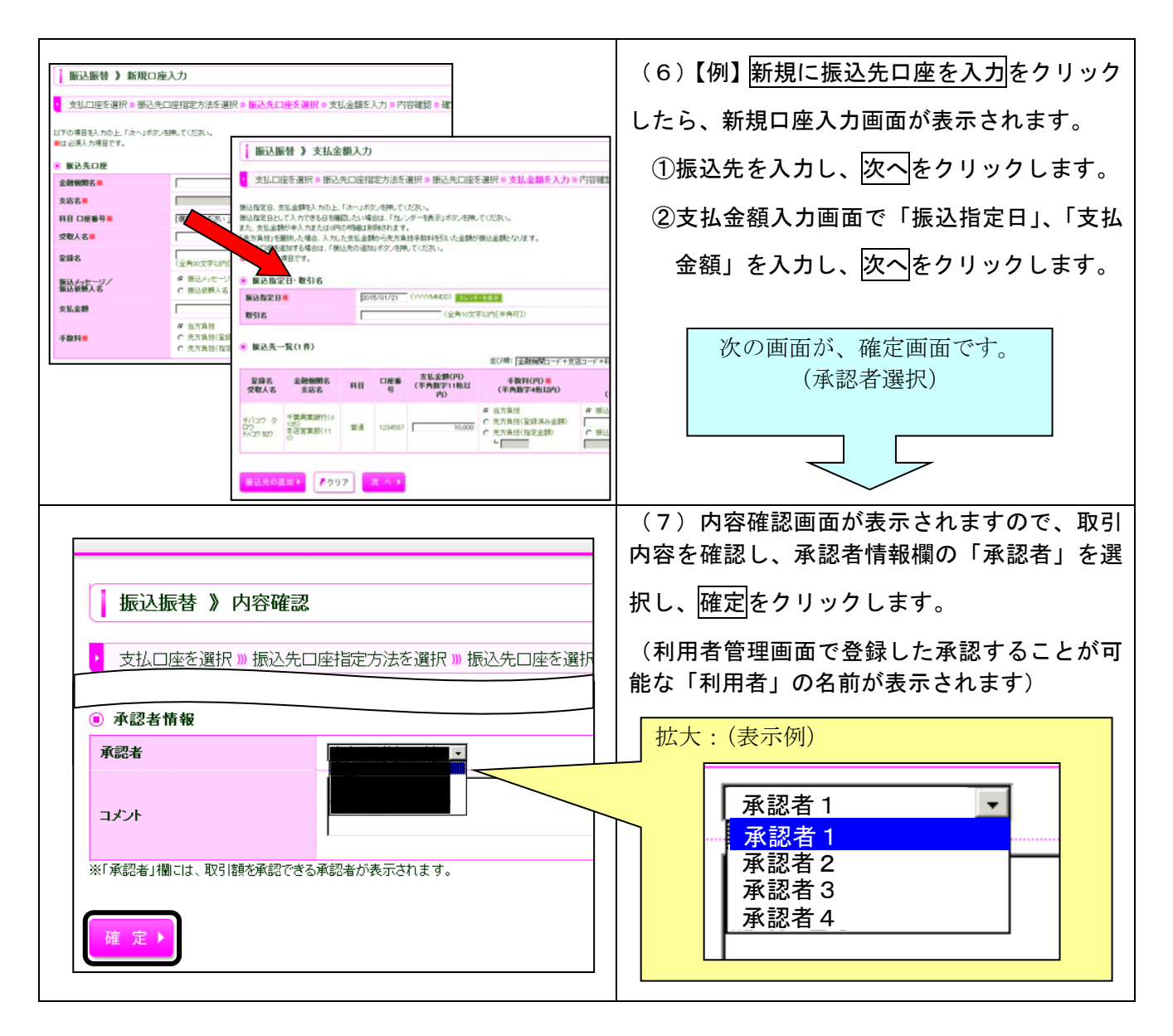

振込振替データ確定後、スマートフォンによる承認を行う場合は、一旦、ログアウトしてください。以後の操作は、スマートフォンからとなります。 ※この時点では、まだ取引は完了していません。(要承認操作) 3. スマートフォンログイン操作

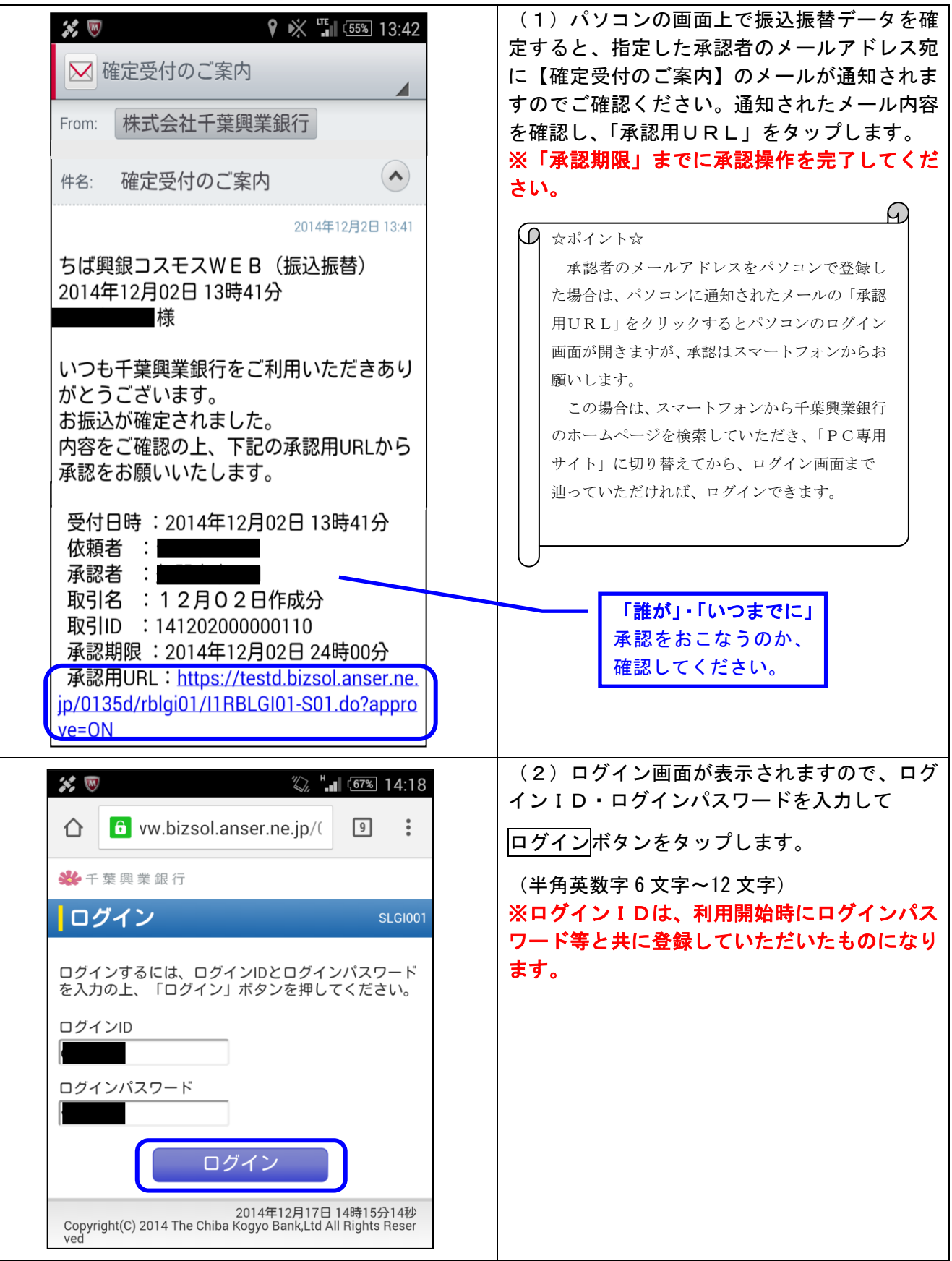

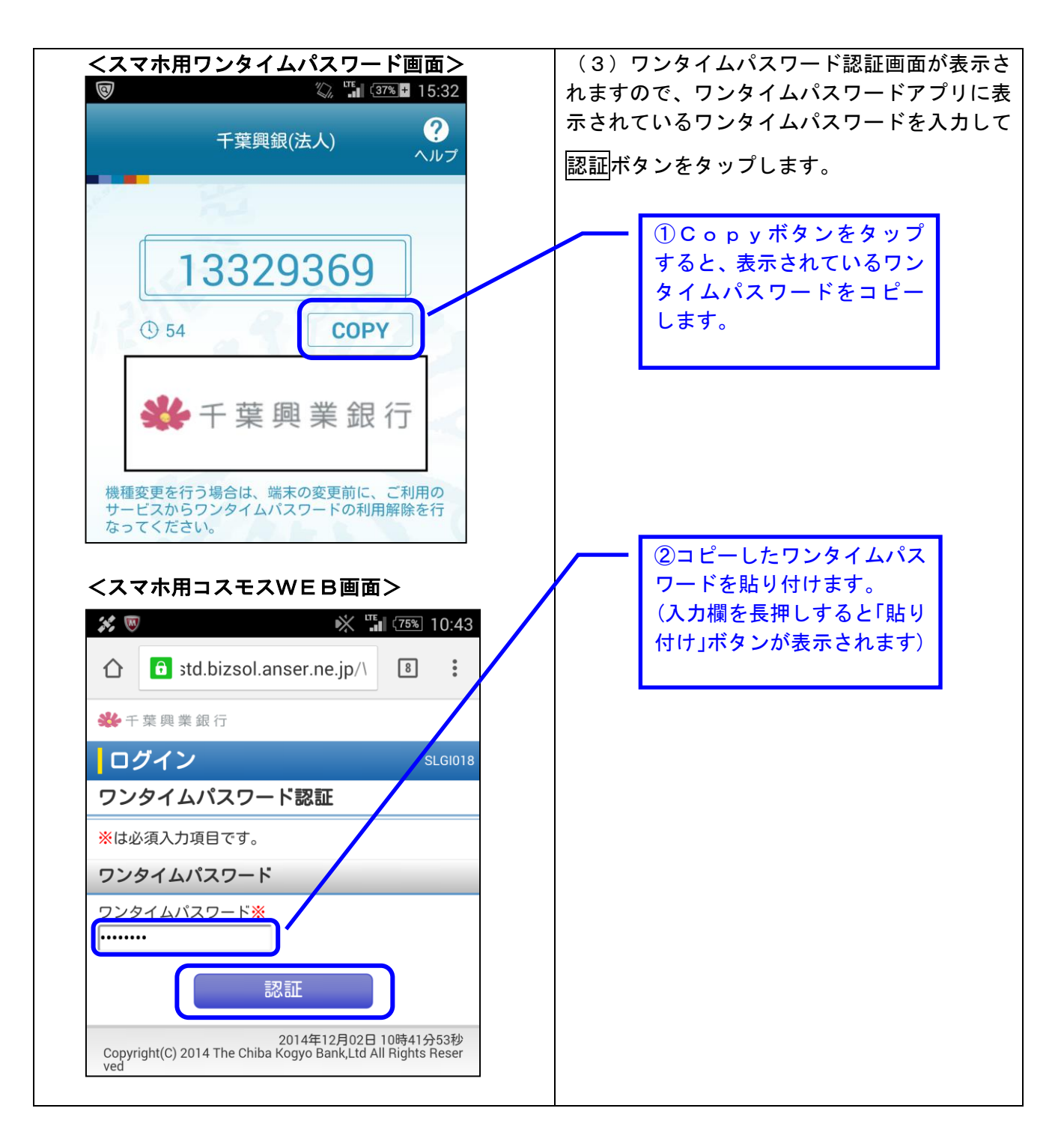

引き続き、承認操作をお願いいたします。

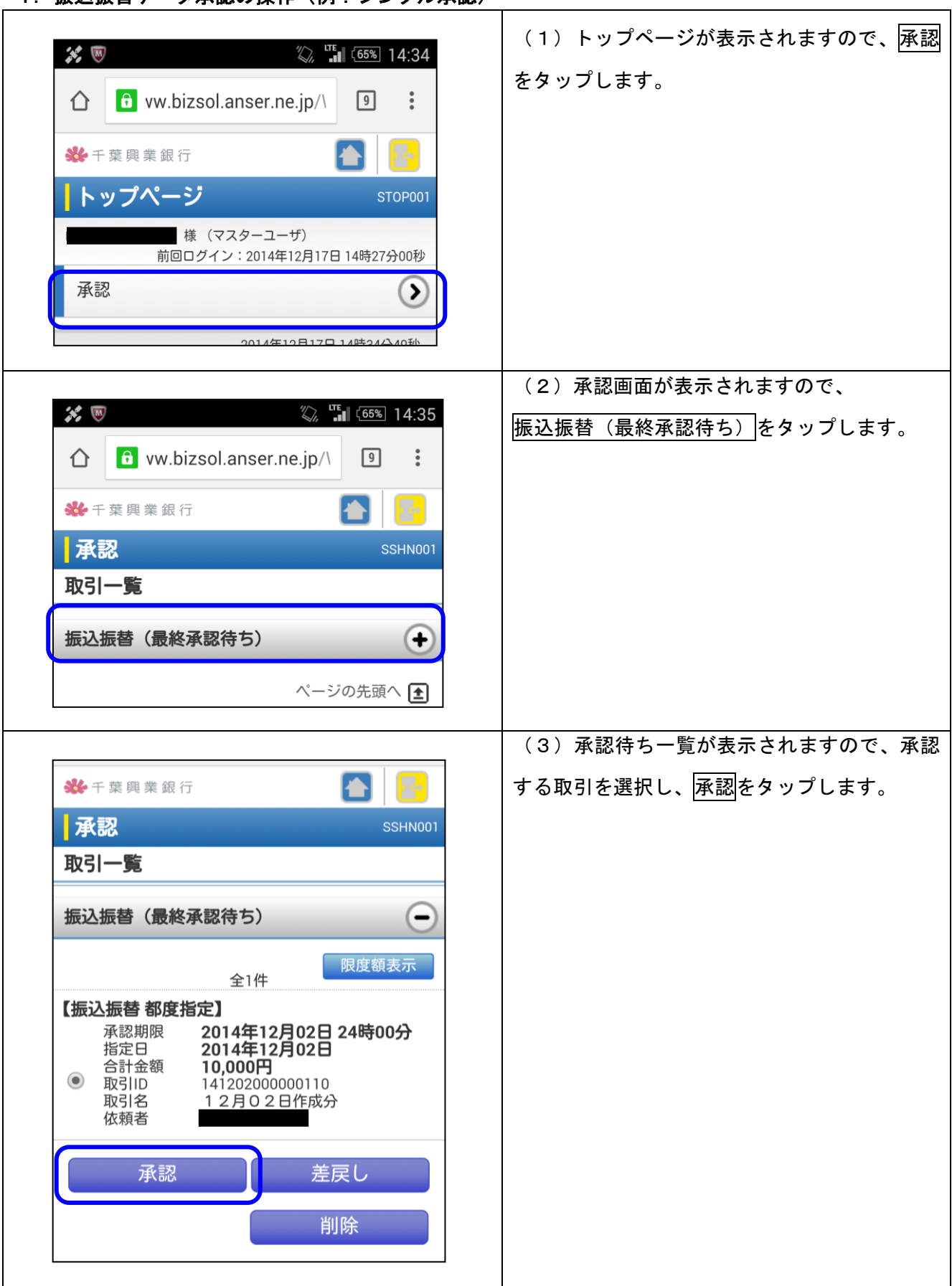

4. 振込振替データ承認の操作(例:シングル承認)

|                                                                                                    | (4) 振込振替暗証番号入力画面が表示されま                                                                                                    |
|----------------------------------------------------------------------------------------------------|----------------------------------------------------------------------------------------------------|
| ✤千葉興業銀行                                                                                                    | すので、内容を確認して、「振込振替暗証番号」                                                                                                    |
| 承認 SSHN002                                                                                                    | (4桁)を入力し、次へをタップします。                                                                                                    |
| 取引内容を確認 承認完了                                                                                                    |                                                                                                    |
|                                                                                                    |                                                                                                    |
| こ指定の振込先を十分にこ確認の上、取引を行ってく<br>ださい。                                                                                                    |                                                                                                    |
| ※は必須入力項目です。                                                                                                    |                                                                                                    |
| 取引情報                                                                                                    |                                                                                                    |
|                                                                                                    |                                                                                                    |
| 振込先口座                                                                                                    | パソコンで入力した振込振替デー                                                                                                    |
| 千葉開業銀行                                                                                                    |                                                                                                    |
| 振込先口座 柏支店 普通                                                                                                    | タと <u>同じであること</u> をご確認下さい。                                                                                                    |
| 受取人名                                                                                                    |                                                                                                    |
| 登録名                                                                                                    | 仮にパソコンがウィルスに感染し                                                                                                    |
| 振込金額                                                                                                    | て取引内突が改ずんされた場合でも                                                                                                    |
| 支払金額 10,000円                                                                                                    |                                                                                                    |
| 先方負担手数料 0円                                                                                                    | スマートフォンで取引内容確認/承認                                                                                                    |
| 振达金额 10,000円                                                                                                    |                                                                                                    |
| 依頼者情報                                                                                                    | を行うため、不正取引に気付くことが                                                                                                    |
|                                                                                                    |                                                                                                    |
|                                                                                                    |                                                                                                    |
| 認証情報                                                                                                    | CC670                                                                                                    |
| 認証情報<br>振込振替暗証番号 <u>※</u>                                                                                                    |                                                                                                    |
| <b>認証情報</b><br>振込振替暗証番号※<br>・・・・                                                                                                    |                                                                                                    |
| <ul> <li>認証情報</li> <li>振込振替暗証番号※</li> <li>・・・・</li> <li>中断して一覧へ 次へ</li> </ul>                                                                                                    |                                                                                                    |
| <ul> <li>認証情報</li> <li>振込振替暗証番号※</li> <li>・・・・</li> <li>中断して一覧へ 次へ</li> </ul>                                                                                                    | (5) 内容確認[振込振替]画面が表示されます                                                                                                    |
| <ul> <li>認証情報</li> <li>振込振替暗証番号※</li> <li>中断して一覧へ 次へ</li> </ul>                                                                                                    | (5)内容確認[振込振替]画面が表示されますので、内容を確認して、「確認暗証番号」(5桁)                                                                                  |
| <ul> <li>認証情報</li> <li>振込振替暗証番号※</li> <li>・・・・</li> <li>中断して一覧へ 次へ</li> <li>◆◆ 千葉興業銀行</li> <li>◆●</li> <li>◆●</li> <li>●</li> <li>●&lt;</li></ul>                                                                                                    | <ul> <li>(5)内容確認[振込振替]画面が表示されますので、内容を確認して、「確認暗証番号」(5桁)</li> <li>を入力し、 承認実行をタップします。</li> </ul>                                  |
| <ul> <li>認証情報</li> <li>振込振替暗証番号※</li> <li>中断して一覧へ 次へ</li> <li>● ● ● ● ● ● ● ● ● ● ● ● ● ● ● ● ● ● ●</li></ul>                                                                                                    | (5)内容確認[振込振替]画面が表示されます<br>ので、内容を確認して、「確認暗証番号」(5桁)<br>を入力し、承認実行をタップします。                                                         |
| <ul> <li>認証情報</li> <li>振込振替暗証番号※</li> <li>中断して一覧へ 次へ</li> <li>●断して一覧へ 次へ</li> <li>●新記</li> <li>●新記</li> <li>●新記</li> <li>●新記</li> <li>●新記</li> <li>●SHN003</li> <li>●SHN003&lt;</li></ul> | <ul> <li>(5)内容確認[振込振替]画面が表示されますので、内容を確認して、「確認暗証番号」(5桁)</li> <li>を入力し、承認実行をタップします。</li> <li>※最後の確認となりますので、よくご確認ください。</li> </ul> |
| <ul> <li>認証情報</li> <li>振込振替暗証番号※</li> <li>中断して一覧へ 次へ</li> <li>中断して一覧へ 次へ</li> <li>●</li> <li>●</li></ul>                                                                                                    | <ul> <li>(5)内容確認[振込振替]画面が表示されますので、内容を確認して、「確認暗証番号」(5桁)を入力し、承認実行をタップします。</li> <li>※最後の確認となりますので、よくご確認ください。</li> </ul>           |
| <ul> <li>認証情報</li> <li>振込振替暗証番号※</li> <li>中断して一覧へ 次へ</li> <li>中断して一覧へ 次へ</li> <li>●●断して一覧へ 次へ</li> <li>●●断して一覧へ 次へ</li> <li>●●断して一覧へ 次へ</li> <li>●●断して一覧へ 次へ</li> <li>●●断して一覧へ 次へ</li> <li>●●「次へ</li> <li>●●「次へ</li> <li>●●「次へ</li> <li>●●「次へ</li> <li>●●「次へ</li> <li>●●「次へ</li> <li>●●「次へ</li> <li>●●「次へ</li> <li>●●「次へ</li> <li>●●「次へ</li> <li>●●「次へ</li> <li>●●「ないです。</li> <li>●●「ないです。</li> <li>●●「ないです。</li> <li>●●「するののののののののののののののののののののののののののののののののののの</li></ul>                                                                                                    | (5)内容確認[振込振替]画面が表示されます<br>ので、内容を確認して、「確認暗証番号」(5桁)<br>を入力し、承認実行をタップします。<br>※最後の確認となりますので、よくご確認くだ<br>さい。                         |
| <ul> <li>認証情報</li> <li>振込振替暗証番号※</li> <li>中断して一覧へ 次へ</li> <li>●断して一覧へ 次へ</li> <li>●●断して一覧へ 次へ</li> <li>●●断して一覧へ 次へ</li> <li>●●断して一覧へ 次へ</li> <li>●●断して一覧へ 次へ</li> <li>●●「水への</li> <li>●●「水への</li> <li>●●「水への</li> <li>●●「水への</li> <li>●●「水への</li> <li>●●「水への</li> <li>●●「水への</li> <li>●●「水への</li> <li>●●「水への</li> <li>●●「水への</li> <li>●●「水への</li> <li>●●「水への</li> <li>●●「水への</li> <li>●●「水への</li> <li>●●「いる</li> <li>●●「いる</li> <li>●●「</li></ul>                                | <ul> <li>(5)内容確認[振込振替]画面が表示されますので、内容を確認して、「確認暗証番号」(5桁)を入力し、承認実行をタップします。</li> <li>※最後の確認となりますので、よくご確認ください。</li> </ul>           |
| <ul> <li>認証情報</li> <li>振込振替暗証番号※</li> <li>中断して一覧へ 次へ</li> <li>● かして一覧へ 次へ</li> <li>● かいののです。</li> <li>● な破認 承認完了</li> <li>● 内容確認 [振込振替]</li> <li>振替依頼は12月2日扱いです。</li> <li>※は必須入力項目です。</li> <li>■ 取引情報</li> </ul>                                                                                                    | <ul> <li>(5)内容確認[振込振替]画面が表示されますので、内容を確認して、「確認暗証番号」(5桁)を入力し、承認実行をタップします。</li> <li>※最後の確認となりますので、よくご確認ください。</li> </ul>           |
| <ul> <li>認証情報</li> <li>振込振替暗証番号※</li> <li>中断して一覧へ 次へ</li> <li>●断して一覧へ 次へ</li> <li>●新記</li> <li>●新記</li> <li>●新記</li> <li>●新記</li> <li>●新記</li> <li>●新記</li> <li>●新記</li> <li>●「容確認 振込振替」</li> <li>振替依頼は12月 2日扱いです。</li> <li>※は必須入力項目です。</li> <li>●取引情報</li> <li>認証情報</li> <li>四時転本号※</li> </ul>                                                                                                    | (5) 内容確認[振込振替]画面が表示されます<br>ので、内容を確認して、「確認暗証番号」(5桁)<br>を入力し、承認実行をタップします。<br>※最後の確認となりますので、よくご確認くだ<br>さい。                        |
| <ul> <li>認証情報</li> <li>振込振替暗証番号※</li> <li>中断して一覧へ 次へ</li> <li>中断して一覧へ 次へ</li> <li>●</li> <li>●</li></ul>                                                                                                    | (5)内容確認[振込振替]画面が表示されます<br>ので、内容を確認して、「確認暗証番号」(5桁)<br>を入力し、承認実行をタップします。<br>※最後の確認となりますので、よくご確認くだ<br>さい。                         |
| <ul> <li>認証情報</li> <li>振込振替暗証番号※</li> <li>中断して一覧へ 次へ</li> <li>●断して一覧へ 次へ</li> <li>●「茶記 次へ</li> <li>●「茶記 次へ</li> <li>●「茶記 次へ</li> <li>●「茶記 次へ</li> <li>●「茶記 次へ</li> <li>●「茶記 次へ</li> <li>●「「茶記 次へ</li> <li>●「「茶記 次へ</li> <li>●「「茶記 次へ</li> <li>●「「茶記 次へ</li> </ul>                                                                                                    | (5) 内容確認[振込振替]画面が表示されます<br>ので、内容を確認して、「確認暗証番号」(5桁)<br>を入力し、承認実行をタップします。<br>※最後の確認となりますので、よくご確認くだ<br>さい。                        |
| <ul> <li>認証情報</li> <li>振込振替暗証番号※</li> <li>中断して一覧へ 次へ</li> <li>●断して一覧へ 次へ</li> <li>●「「茶認 で」</li> <li>●「茶認 で」</li> <li>●「茶認 で」</li> <li>●「茶認 で」</li> <li>●「「「「「」」</li> <li>●「「」」</li> <li>●「「」」</li> <li>●「「」」</li> <li>●「」」</li> <li>●「」」</li> <li>●「」」</li> <li>●「」」</li> <li>●「」」</li> <li>●「」」</li> <li>●「」」</li> <li>●「」」</li> <li>●「」」</li> <li>●「」」</li> <li>○「」」</li> <li>○「」」</li> <li>○「」」</li> <li>○「」」</li> <li>○「」</li> <li>○「」</li></ul>                                                                                     | (5) 内容確認[振込振替]画面が表示されます<br>ので、内容を確認して、「確認暗証番号」(5桁)<br>を入力し、承認実行をタップします。<br>※最後の確認となりますので、よくご確認くだ<br>さい。                        |

| 承認           | SSHN004                                                                            | (6) 承認結果[振込振督] 画面の表示され<br>操作終了です。 |
|--------------|------------------------------------------------------------------------------------|-----------------------------------|
| 取引内容を確認      | 承認完了                                                                               |                                   |
| 承認結果〔振辺      | 2振替]                                                                               |                                   |
| 振替依頼を受付けました。 |                                                                                    |                                   |
| 取引情報         |                                                                                    |                                   |
| 取引状態         | 受付済み                                                                               |                                   |
| 取引ID         | 14120200000288                                                                     |                                   |
| 受付番号         | 1202004                                                                            |                                   |
| 取引種別         | 振込振替                                                                               |                                   |
| 振込指定日        | 指定日 12月02日                                                                         |                                   |
| 取引名          | 項番5の振込                                                                             |                                   |
| 振込メッセージ      |                                                                                    |                                   |
| fe 27 - H 44 | す。<br>武認取引一覧へ<br>2014年12月02日 14時37分44秒<br>ae Chiba Kogyo Bank,Ltd All Rights Reser |                                   |

以上で振込手続は完了いたしました。

5. 参考(ダブル承認 順序なし・ダブル承認 順序あり)

| ✤千葉興業銀行                                  | (1)ダブル承認(順序なし)およびダブル承認<br>(順序あり)の場合の承認画面です。タップする |
|------------------------------------------|--------------------------------------------------|
| <ul><li>承認 SSHN00</li><li>取引一覧</li></ul> | と、承認待ち一覧が表示されますので、承認す<br>る取引を選択し、承認をタップします。      |
| 振込振替(一次承認待ち)                             | ※一時承認にあたる承認者の場合、承認実行の                            |
| 振込振替(最終承認待ち)                             | みで「振込振省喧証番号」および「確認暗証番号」の入力は不要です。                 |
|                                          |                                                  |
| ページの先頭へ 主                                |                                                  |

◆その他

- 1. 都度指定方式と事前登録方式の違い
- 都度指定方式・・・ 振込・振替のご依頼の都度、パソコン画面から入金先口座をご指定いただき、振込・振替が行える方式です。また、パソコン画面から事前に入金先口座をご登録いただき、ご登録の入金先口座から振込・振替を行なうこともできます。また、直近にご利用になった入金先口座から振込・振替が行えます。
- ■事前登録方式・・・ 申込書であらかじめ入金口座をお取引店に届出て、その口座に対して 振込・振替を行う場合をいいます。登録番号(3桁)が必要です。

#### 2. 機種変更をおこなう場合

機種変更を行う場合は、端末の変更前に、ご利用のサービスからワンタイムパスワードの利用 解除を行ってください。(※ワンタイムパスワードのトークン再発行は失効の 30 分後に実施可能 となります。)

手順:ログイン後、トップページの「管理」タブをクリック → 業務選択画面が表示されますので、[利用者管理]をクリック → 作業内容選択画面が表示されますので、[トークンの 失効]をクリック → 利用者一覧が表示されますので、利用者を選択し、確認用パスワードを入力後、[失効]をクリックします。

#### 3. 端末の操作方法についてのお問合せ先

お手持ちの携帯電話やスマートフォンの操作方法や各自のサービスの契約内容などの詳細は当 行ではわかりかねますので、機器を購入された店舗や下記の各携帯電話会社のサポート窓口まで お問合せください。

(1)ドコモの場合

ドコモインフォーメーションセンター ドコモの携帯電話からの場合:151(無料) 一般電話からの場合:0120-800-000

(2) au の場合

総合案内

au の携帯電話からの場合:157(無料)

-般電話からの場合:0077-7-111(無料)

(3) ソフトバンクの場合

ソフトバンクカスタマーサポート ソフトバンクの携帯電話の場合:157(無料) 一般電話からの場合:0088-21-2000(無料)

※各携帯電話会社の事情により、予告なく変更する場合があります。

<お問合せ先:ちば興銀EBサービスセンター> フリーダイヤル:0120-122-606(音声ガイダンス1番) 携帯電話の場合:043-244-7682(通話料はお客さま負担となります) 受付時間:平日9時~18時(土日祝日・銀行休業日は除きます)